## How to enroll with ePS for just real time eligibility checks

Last modified on 05/14/2025 10:07 am EDT

\*\*\*\* Please note, if you submit any request other than real-time eligibility (Claims and/or ERA) you could potentially impact ALL of your claim submissions \*\*\*\*

For any questions, please reach out to support.

Here is how you can enroll with eProvider Solutions (ePS) for eligibility checks (RTE) only.

- 1. Navigate to **Billing > Enrollment.**
- 2. The screen that appears will begin the process by entering the responsible party's contact information.

| Enrollment | Start New | Continue Unsubmitte        | ted Manage Submitted                 |
|------------|-----------|----------------------------|--------------------------------------|
|            | New       | enrollment - Re            | esponsible Party Contact Information |
|            | Please    | e specify who we can conta | tact about the agreements            |
|            |           | First Name                 |                                      |
|            |           | Last Name                  |                                      |
|            |           | Phone Number               |                                      |
|            |           | Contact Email              |                                      |
|            |           | C                          | Create                               |
|            |           |                            |                                      |

- 3. Once it is filled in, press Create.
- 4. The next screen will ask you which NPI you are submitting the request under (if you have multiple). Press in the box to the left of the NPI to select. The system will pull demographic information associated with the NPI for verification.

|  | New Enroll | ment - Select NPIs |       |
|--|------------|--------------------|-------|
|  | Selected   | NPI                | Owner |
|  | 0          | 9876543210         |       |
|  | 0          | 4503280941         |       |
|  | 0          | 1234578900         |       |
|  | 0          | 5286621722         |       |

- 5. Once selected and the information verified, press Continue.
- 6. The following screen is where you will request eligibility enrollment with your payers.
  - You will first want to select "Eligibility" under the Transaction Type drop-down.

| Enrollment Start New C | Continue Unsubmitted Manage Submitted |            |                  |      |
|------------------------|---------------------------------------|------------|------------------|------|
| New Enrollment         | - Select Payers                       |            |                  |      |
| Payer Name             | Payer ID                              | Payer Type | Transaction Type |      |
| Payer Name             | Payer ID                              | All        | ✓ All            |      |
|                        |                                       |            | Eligibility      | -    |
| Search                 |                                       |            | Remittance       |      |
| Available Payers       |                                       |            | Professional     | Next |

- 7. From here, you can select your payers by entering the payer name or payer ID, if known.
- 8. Press **Search** after you have entered the information. The payers that offer eligibility that meet your search criteria will appear. To select a payer, press **Add** on the screen's left.

| New Enrollment - Select Payers |                                            |       |          |                      |                  |                                                                                                    |      |  |  |  |
|--------------------------------|--------------------------------------------|-------|----------|----------------------|------------------|----------------------------------------------------------------------------------------------------|------|--|--|--|
| Payer Name                     | Payer ID                                   | Payer | Туре     |                      | Transaction Type | 9                                                                                                    |      |  |  |  |
| blue cross                     | Payer ID                                   | All   |          | ~                    | Eligibility      | <ul> <li>Image: A set of the set of the</li></ul> |      |  |  |  |
| Search<br>Available Payers     | Paver                                      | State | Payer ID | Payer Type           |                  | Transaction Type                                                                                                    | Next |  |  |  |
| Add                            | Blue Cross Blue Shield OK                  |       | 00840    | Blue Cross / Blue Sh | ield             | eligibility                                                                                                    |      |  |  |  |
| Add                            | Blue Cross Community Centennial New Mexico |       | MC721    | Blue Cross / Blue Sh | ield             | eligibility                                                                                                    |      |  |  |  |
| Add                            | BLUE CROSS NEW JERSEY                      |       | 22099    | Blue Cross / Blue Sh | ield             | eligibility                                                                                                    |      |  |  |  |

9. Once your payers have been selected, they will appear in a list at the bottom of the screen. You can use this list to ensure that you have selected all of the payers you need, as well as remove any that you do not need. When you are satisfied with the list, press **Continue**.

| Remove       Blue Cross Blue Shield OK       00840       Blue Cross / Blue Shield       eligibility         Remove       Aetna       TX       60054       Commercial Insurance       eligibility         Remove       Humana       61101       Commercial Insurance       eligibility         Remove       Cigna       62308       Commercial Insurance       eligibility         Remove       Administrative Concepts Inc       22384       Commercial Insurance       eligibility |        | Payer                       | State | Payer ID | Payer Type               | Transaction Type |
|----------------------------------------------------------------------------------------------------|--------|-----------------------------|-------|----------|--------------------------|------------------|
| Remove     Aetna     TX     60054     Commercial Insurance     eligibility       Remove     Humana     61101     Commercial Insurance     eligibility       Remove     Cigna     62308     Commercial Insurance     eligibility       Remove     Administrative Concepts Inc     22384     Commercial Insurance     eligibility                                                                                                    | Remove | Blue Cross Blue Shield OK   |       | 00840    | Blue Cross / Blue Shield | eligibility      |
| Remove     Humana     61101     Commercial Insurance     eligibility       Remove     Cigna     62308     Commercial Insurance     eligibility       Remove     Administrative Concepts Inc     22384     Commercial Insurance     eligibility                                                                                                    | Remove | Aetna                       | ТХ    | 60054    | Commercial Insurance     | eligibility      |
| Remove     Cigna     62308     Commercial Insurance     eligibility       Remove     Administrative Concepts Inc     22384     Commercial Insurance     eligibility                                                                                                    | Remove | Humana                      |       | 61101    | Commercial Insurance     | eligibility      |
| Remove Administrative Concepts Inc 22384 Commercial Insurance eligibility                                                                                                    | Remove | Cigna                       |       | 62308    | Commercial Insurance     | eligibility      |
|                                                                                                    | Remove | Administrative Concepts Inc |       | 22384    | Commercial Insurance     | eligibility      |

10. The next and last screen you will see before the requests are submitted is titled Review and Submit. If all looks good to you, press **Submit**. The requests will route through ePS to the payer.

| Review and Submit Please review the following information regarding the requested enrollments. If everything looks correct, press the Submit button to submit the enrollment requests. |                             |          |                          |                  |             |               |  |  |  |
|----------------------------------------------------------------------------------------------------|-----------------------------|----------|--------------------------|------------------|-------------|---------------|--|--|--|
| NPI                                                                                                    | Payer                       | Payer ID | Payer Type               | Transaction Type | Provider ID | Taxonomy Code |  |  |  |
| 9876543210                                                                                                    | Blue Cross Blue Shield OK   | 00840    | Blue Cross / Blue Shield | eligibility      |             | 207R00000X    |  |  |  |
| 9876543210                                                                                                    | Aetna                       | 60054    | Commercial Insurance     | eligibility      |             | 207R00000X    |  |  |  |
| 9876543210                                                                                                    | Humana                      | 61101    | Commercial Insurance     | eligibility      |             | 207R00000X    |  |  |  |
| 9876543210                                                                                                    | Cigna                       | 62308    | Commercial Insurance     | eligibility      |             | 207R00000X    |  |  |  |
| 9876543210                                                                                                    | Administrative Concepts Inc | 22384    | Commercial Insurance     | eligibility      |             | 207R00000X    |  |  |  |
| Book Submit                                                                                                    |                             |          |                          |                  |             |               |  |  |  |
| Back Submit                                                                                                    |                             |          |                          |                  |             |               |  |  |  |

11. To check on the status of your submitted request, you can do so under the **Managed Submitted** tab. It will list all of your requests and the current state under the **Status** column.

| Enr   | ollment Sta | rt New Continu | e Unsubmitted Manage Submitted |                 |                   |             |              |                          |               |
|-------|-------------|----------------|--------------------------------|-----------------|-------------------|-------------|--------------|--------------------------|---------------|
| All C | ustomers v  | All NPIs 👻 P   | ayer Id Payer Name             | All Transaction | Types 🗸 🖌 All Sta | itus 🗸 S    | tatus Date   |                          |               |
|       |             |                |                                |                 |                   | 🗌 Inclu     | de Completed | Sync Current Page with e | PS 🛛 📿 Search |
|       |             |                |                                |                 |                   |             |              | /                        |               |
|       |             |                |                                |                 | 1                 | 1           |              | ¥                        | 1/1           |
| ID    | Customer    | Payer Id(s)    | Payer Name(s)                  | NPI(s)          | Tax Id            | Provider Id | Transaction  | Status                   | Status Date   |
| 129   |             | 02102          | Medicare AK                    | 5286621722      | 567453987         | 987678656   | Claims       | Denied                   | 04/19/2023    |
| 134   | 1           | 20446          | 6 Degrees Health Incorporated  | 5286621722      | 567453987         |             | Claims       | Contact Support          | 04/26/2023    |
|       |             |                |                                |                 |                   |             |              |                          |               |